## Skills Training Grants (STG) User Guide

## **Community Workforce Response Grant Participant Reporting**

## Last Updated: February 20, 2025

- 1. Log into the <u>Skills Training Grants page</u> with your BCeID.
- 2. Scroll down the page to your approved Community Workforce Response Grant (CWRG) application, then click "Continue."

| 1950031 test ` (start date 2019-01-21) |          |
|----------------------------------------|----------|
| Community Workforce Response Grant –   |          |
| APPROVED                               | Continue |

3. Click "Report Participants."

| Participant and Claim Reporting                                                                                                    |                                                     |  |  |  |  |
|----------------------------------------------------------------------------------------------------|-----------------------------------------------------|--|--|--|--|
| Get started with reporting particpants below and when all your particpants have<br>reported you can prepare and submit a claim for reimbursement.                                           |                                                     |  |  |  |  |
| 0 out of 1 participants have submitted their Participant Information Form. Participants<br>who have not submitted their Participant Information Form will not be eligible in your<br>claim. |                                                     |  |  |  |  |
| Participant Report                                                                                                    | Due: 2022-04-10 0 OF 1 REPORTED Report Participants |  |  |  |  |

4. Click "Show participant invitation".

| <ul> <li>Return</li> </ul>         |                                                                                       |       |               |             |        |  |
|------------------------------------|---------------------------------------------------------------------------------------|-------|---------------|-------------|--------|--|
| 2350005 test (tra<br>Community Wor | 2350005 test (training start date 2022-04-02)<br>Community Workforce Response Grant – |       |               |             |        |  |
| Participant                        | Report                                                                                |       |               |             |        |  |
| Last First                         | Email                                                                                 | Phone | Work Location | Reported on | Action |  |
| Show participa                     | ant invitation                                                                        |       |               |             |        |  |

5. You will see a generic email template containing a link to your application's Participant Information Form (PIF). You are responsible for providing this link to your participants. Click "Copy Email" to copy this template. Paste it into your email program and send it to participants. If you just need the link itself, click the "Copy Link Only" button. This link does not expire.

| Getting Started with Pa                                                                                                    | rticipant Reporting                                                                                                    |            |                                                                   |
|----------------------------------------------------------------------------------------------------|----------------------------------------------------------------------------------------------------|------------|-------------------------------------------------------------------|
| You have been approved in the second second seco | oved to train 5 participants.<br>ipants on Employment Insurance (EI) or British Columbia Employment Assistance clients in receipt of Ir<br>indicate on their Participant Information Forms (PIF) that they are receiving these benefits. All Particip<br>are due no less than 5 days prior to the start of training. To prevent impacts to participants benefits, ens<br>ated in the online portal are accurate and communicate the correct and confirmed training dates to all<br>use participants receiving EI benefits, CWRG will submit a Section 25 referral on their behalf. For those<br>IG IA benefits, instruct participants to contact an Employment Assistance Worker at the SDPR Delivery<br>nat the training received under the Project will not affect their IA benefits. See Appendix A of the CWRG<br>more details. | ant<br>ure |                                                                   |
| Each participant must co<br>Response Grant project. (                                                                                                    | mplete and submit a Participant Information Form in order to participate in the Community Workforce<br>Only participants eligible for the Community Workforce Response Grant should be reported.                                                                                                    |            |                                                                   |
| For your convenience, yo<br>email and send it to your                                                                                                    | u may use the invitation below to provide participants with the link. Please copy and paste it into your participants. You may revise the email to make it better suited to your business needs.                                                                                                    | own        |                                                                   |
| You will be able to see wh                                                                                                    | no has completed their form in your Participant Report as soon as they have reported.                                                                                                    | Mak<br>nam | e sure to enter the participant's ne. Also make sure to enter the |
| Copy Email                                                                                                    | Dear {{participant}},                                                                                                    | train      | ing location in the line beneath<br>the start date.               |
|                                                                                                    | You have been identified as a participant for the following training program:                                                                                                    |            |                                                                   |
|                                                                                                    | test<br>Start Data: 2022-00-26                                                                                                    |            |                                                                   |
|                                                                                                    | Location:                                                                                                    |            |                                                                   |
|                                                                                                    | As this training is being funded through the Community Workforce Response Grant, you must comp<br>a participant information form using the following link:                                                                                                    | ete        |                                                                   |
|                                                                                                    | https://training.communityworkforceresponsegrants.gov.bc.ca/Part/Information/bac324b4-af5e-426<br>85ec-fc077b8437b9                                                                                                    | if-        |                                                                   |
|                                                                                                    | Please use a current version of Chrome or Firefox to enter participant information.                                                                                                    |            |                                                                   |
|                                                                                                    | Diasca complete your participant information form prior to midnight on 2022 00 21. If you do not                                                                                                    | •          |                                                                   |
| Copy Link Only                                                                                                    | https://training.communityworkforceresponsegrants.gov.bc.ca/Part/Information/bac324b4-af5e-426<br>85ec-fc077b8437b9                                                                                                    | if-        |                                                                   |

**6.** If there is an issue with participants self-reporting, contact the program area. They can allow applicants to submit PIFs on behalf of their participants. If this has been enabled for your application, click the "Report Participants" button beside "Show Participant Information."

| <ul> <li>Return</li> <li>2450017 test (training start date 2023-09</li> <li>Community Workforce Response Grant –</li> <li>Participant Report</li> </ul>                                                                                                    |       | Read the PIF completion<br>instructions carefully and follow all<br>steps. The participant will need to<br>sign a consent form, which can be<br>found on the first page of the PIF. |             |                                  |  |
|----------------------------------------------------------------------------------------------------|-------|----------------------------------------------------------------------------------------------------|-------------|----------------------------------|--|
| Last First Email                                                                                                    | Phone | Work Location                                                                                                    | Reported on | Action                           |  |
| Show participant invitation         Report Participants         If a participant is not able to report by themselves using the participant invitation then you may report them yourself using Report Participant. The steps will include downloading a form and obtaining participant consent before you begin. |       |                                                                                                    |             | g the<br>elf using<br>a form and |  |

7. To remove a participant, click their "Remove" link. If you've already submitted a claim, you cannot remove anyone included in that claim. You can however remove them when you submit your completion report.

| 1950036 D                                                                                                    | emonst     | ration Program (start  | date 2019-01-10 | ))              |                         |          |  |
|----------------------------------------------------------------------------------------------------|------------|------------------------|-----------------|-----------------|-------------------------|----------|--|
| Community Workforce Response Grant –                                                                                                    |            |                        |                 |                 |                         |          |  |
| Particip                                                                                                    | oant R     | eport                  |                 |                 |                         |          |  |
| <ul> <li>You have been approved to train 4 participants. Use "Show participant invitation" below to send a link to your participants to enable them to submit their Participant Information Form. Only participants eligible for the Community Workforce Response Grant should be reported.</li> <li>2 out of 4 participants have successfully reported their participant information. Remove any individuals that do not attend training.</li> <li>IMPORTANT! Participants on Employment Insurance (EI) or British Columbia Employment Assistance clients in receipt of Income Assistance - Participants who are currently Employment Insurance or Income Assistance Clients must have approval prior to the start of training if they wish to maintain their financial supports. Refer to Appendix A of the CWRG General Criteria for details. El or IA clients who do not obtain pre-approval before participanting in training may become ineligible for continued financial supports under El or IA. All Participant Information Forms are due no less than 5 business days prior to the start of training. However, if you are applying for Participants who may currently be Employment Insurance or Income Assistance Clients, please send notification to the CWRGgov.bc.ca.</li> </ul> |            |                        |                 |                 |                         |          |  |
| † Last                                                                                                    | • First    | • Email                | † Phone         | * Work Location | * Reported on           | + Action |  |
| Participant                                                                                                    | First      | first@participant.com  | (111) 111-1111  |                 | 2019-01-10 11:27 (Late) | Remove   |  |
| Participant                                                                                                    | Second     | second@participant.com | (222) 222-2222  |                 | 2019-01-10 11:32 (Late) | Remove   |  |
| Show part                                                                                                    | icipant i  | nvitation              |                 |                 |                         |          |  |
| Show part                                                                                                    | icipant li | witation               |                 |                 |                         |          |  |